## Les aide-mémoire

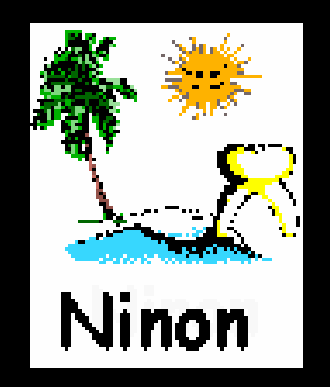

 Pour appeler les aide-mémoire à partir de la fenêtre principale, son icône doit avoir été rendu actif à partir de "Outils
 Profils utilisateurs - Interface -Barre d'icônes"

Personnaliser la barre d'icônes

😧 💭 🗔 🗐 🔂 🏈 💭 🥙 🌉 💡 🔜 🕐 🚫 🔛 🙅 🎘 🞑 🥘

mptabilité

Outils

NC -

| <u>O</u> utils ?                                                     |                                                                                                    | <b>O</b>                                     |
|----------------------------------------------------------------------|----------------------------------------------------------------------------------------------------|----------------------------------------------|
| Sauvegarde                                                           | Define talkasteurs                                                                                                    | Quitter Fond d'écran                         |
| Nomenclatures                                                        | Quiter         Parantess de gestion du cabinet         Valder         Valder                                                                                                    | ✓         Changement d'utilisateur         ▲ |
| Matériovigilance et stoc <u>k</u><br>Matériaux prot <u>h</u> étiques | Image: Second Read Control Utilisation >         Port Extended Read Control Second Read Read Read Read Read Read Read Rea                                                                                                    | 31 Agenda                                    |
| Dispositifs médicaux                                                 | Scheina dentare : Scheina dentare trat vo new Scheina dentare trat vo new Scheina dentare trat vo new Scheina dentare trat vo new Scheina dentare trata scheina dentare trata sc            | Synchronisation avec Google Calendar         |
| Autres paramètres                                                    | C complemental 20 Africe anoho 20 Africe anoho<br>20 Africe 4000<br>20 Africe 4000<br>20 Africe 4100 20 Africe 4100 anothogo 20 Africe 4100 anothogo<br>20 Africe 4100 20 Africe 4100 anothogo 20 Africe 4100 anothogo 20 Africe 4100 ano | Fiche d'appel                                |
| Decumente tunes                                                      | Dans is fiche patient : afficher iss codes et ibelies des actes<br>#ifficher iss codes et ibelies des actes par un son<br>#ifficher iss commentances aur plusieurs Rymes<br>Anter longan fétat du patient nit pase tits revu                                                                                                    | Gestionnaire d'évènements                    |
| formuLaires types                                                    | Aufonatisation : Aller des faultes de sons aux réglements                                                                                                    | + Calculatrice                               |
| Questionnaires médicaux                                              | Arronds : Bucun annon V                                                                                                    | 🌳 🗹 Aide-mémoire                             |
| Import de tables SESAM-Vitale                                        | Photos : ⊠ Alfcharge des photos ⊠ Utilier la poiette d'images<br>⊠ Alfchare is photos d'dentité à fourer ture du dossier                                                                                                    | Négatoscope                                  |
| Tables de convention de tiers-payant<br>Configuration Sesam Vitale   | Duerra Collegar de la dates de render suna<br>Collegar de la dates de render suna<br>par haver tar de dates questras                                                                                                    | ? 🗹 Aide                                     |
| pro <u>F</u> ils utilisateurs                                        | Un clic sur barra d'icônas                                                                                                    | Chronomètre                                  |
| Configuration du po <u>s</u> te                                      | on che sur barre a icones                                                                                                    | Carnet d'adresse                             |
| Haccourcis claviers<br>Code de <u>d</u> ébridage                     |                                                                                                    | 🙆 🗹 Envoi d'email                            |
| Recherche médico-légale                                              |                                                                                                    | ¥.                                           |

## Raccourci d'accès

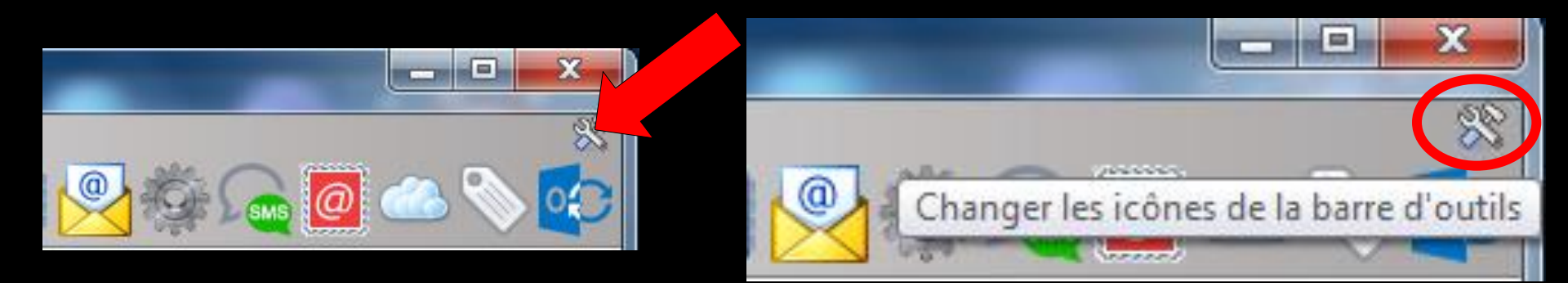

## Clic sur l'icône "outils" Accès direct à la fenêtre des icônes

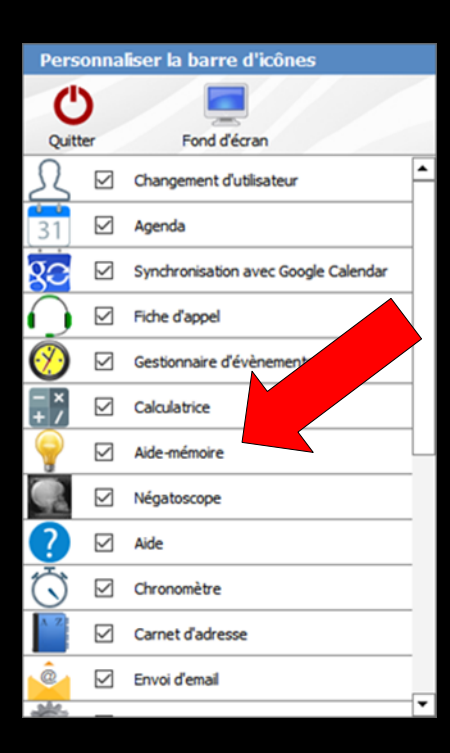

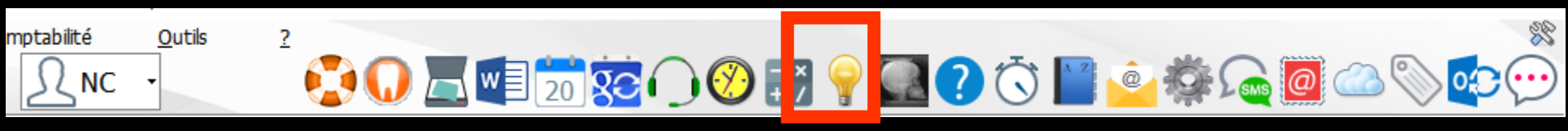

#### Pour appeler (s'ils existent) l'un des dix fichiers possibles d'aide-mémoire

| menclature Cotations Soeurs |             |           |        |                                       |  |
|-----------------------------|-------------|-----------|--------|---------------------------------------|--|
|                             | omenclature | Cotations | Soeurs |                                       |  |
|                             |             |           |        | · · · · · · · · · · · · · · · · · · · |  |
|                             |             |           |        |                                       |  |
|                             |             |           |        |                                       |  |

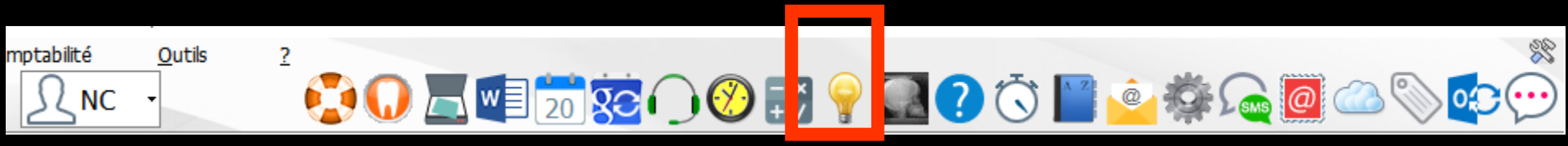

### Choisir le fichier à consulter en cliquant sur l'icône correspondant qui devient actif si le fichier existe

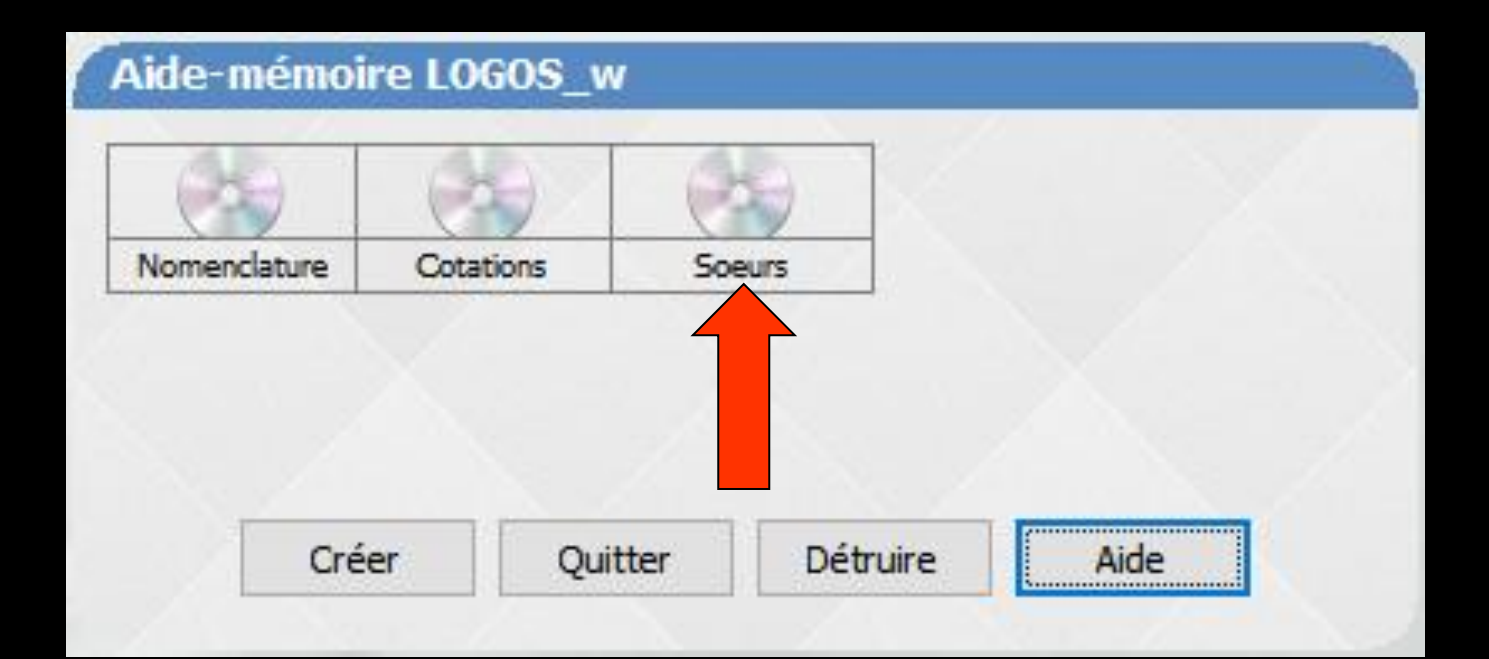

## Ouverture du fichier

# La visualisation se fait à l'aide du bloc-notes de Windows

| 3.AMO - Bloc-notes                 | A REAL PROPERTY AND ADDRESS OF TAXABLE PARTY. |
|------------------------------------|-----------------------------------------------|
| Fichier Edition Format Affichage ? |                                               |
|                                    |                                               |
| Soeur François Marie               | isabeth                                       |
| Soeur Marie Timothée               | RE Martine                                    |
| Soeur Marie Béatrice               | celyne                                        |
| Soeur Marie Bénédicte              | Bénédicte                                     |
| Soeur Marie Véronique              | acqueline                                     |
| Soeur Marie Laure                  | chèle                                         |
| Soeur Marie Joseph                 | Béatrice                                      |

## Le bloc-note

Pour plus d'informations sur le fonctionnement du bloc-notes, reportez vous à la documentation de Windows

## Les 4 boutons

Créer un nouveau fichier
Quitter le module aide-mémoire
Détruire un ancien fichier
Appeler l'aide en ligne

| menclature Cotations Soeurs |             |           |        | 2 |  |
|-----------------------------|-------------|-----------|--------|---|--|
|                             | omenclature | Cotations | Soeurs |   |  |
|                             |             |           |        |   |  |
|                             |             |           |        |   |  |
|                             |             |           |        |   |  |
|                             |             |           |        |   |  |
|                             |             |           |        |   |  |

### Création ou modification d'un fichier

### Se fait à l'aide du bloc-notes de Windows (comme un simple traitement texte)

| 3.AMO - Bloc-notes                 | CARD DOWN THE CONTRACTOR OF THE OWNER |
|------------------------------------|---------------------------------------|
| Fichier Edition Format Affichage ? |                                       |
|                                    |                                       |
| Soeur François Marie               | isabeth                               |
| Soeur Marie Timothée               | RE Martine                            |
| Soeur Marie Béatrice               | celyne                                |
| Soeur Marie Bénédicte              | Bénédicte                             |
| Soeur Marie Véronique              | acqueline                             |
| Soeur Marie Laure                  | chèle                                 |
| Soeur Marie Joseph                 | Béatrice                              |